## COMO IMPRIMIR EN PDF DESDE SIGEPAL

## **Descripción:**

A continuación, se describe como usar la impresora PDF instalada en SIGEPAL (pdf24).

Cuando queramos sacar un listado en PDF, pincharemos en el icono de imprimir y seleccionaremos la impresora "**PDF24**" tal y como se muestra en la imagen:

| Imprimir                                                                                                    |                                                                                                    |
|----------------------------------------------------------------------------------------------------|----------------------------------------------------------------------------------------------------|
| Impresora                                                                                                    |                                                                                                    |
| Nombre: Microsoft Print to PDF (145 redireccionado) V Propiedades                                                                                                    |                                                                                                    |
| LSCRARB-PRO-PS01\/mpresion retenida BN     LSCRARB-PRO-PS01\/mpresion retenida COL     Tipo: \\SCRARB-PRO-PS02\/mpresion retenida BN 2     \\SCRARB-PRO-PS02\/mpresion retenida COL |                                                                                                    |
| Ubicación: \\SCRARB-PRO-PS03\\mpresion retenida BN<br>Comentario: \\SCRARB-PRO-PS03\\mpresion retenida COL<br>Imprimir a un archivo                                                 |                                                                                                    |
| Intervalo de<br>Fax (145 redireccionado)                                                                                                    |                                                                                                    |
| Todo     Impresion retenida BN 1 en SCRARB-PRO-PS0     Impresion retenida BN 2 en SCRARB-PRO-PS0     Impresion retenida COLOB 1 en SCRARB-PRO                                       |                                                                                                    |
| Páginas     Impresion retenida COLOR 2 en SCRARB-PRO     3     Intercalar     Selecció     Microsoft XPS Document Writer     Microsoft XPS Document Writer                          | 344/14                                                                                                    |
| PDF24 Cancelar                                                                                                    |                                                                                                    |
| ANTICIPADA                                                                                                    | AU                                                                                                    |
|                                                                                                    | Imprimir Impresora Nombre: Nombre: NSCRARB-PRO-PS01\Impresion retenida BN USCRARB-PRO-PS01\Impresion retenida BN USCRARB-PRO-PS02\Impresion retenida BN Ubicación: USCRARB-PRO-PS03\Impresion retenida BN Comentario: USCRARB-PRO-PS03\Impresion retenida BN Comentario: USCRARB-PRO-PS03\Impresion retenida BN Intervalo de ScaRB-PRO-PS04\Impresion retenida BN Intervalo de Selecció Microsoft Print to PDF (145 redireccionado) Microsoft XPS Document Witter Microsoft XPS Document Witter Microsoft XPS Document Witter (145 redireccionado) Microsoft XPS Document Witter Microsoft XPS Document Witter Microsoft XPS D |

Una vez seleccionada "PDF24" le daremos a imprimir, mostrándonos la siguiente ventana:

|            |                              | Calidad Buena                           | $\sim$                |                                                             |
|------------|------------------------------|-----------------------------------------|-----------------------|-------------------------------------------------------------|
| Sin titulo | Guardar PDF                  | Enviar PDF por<br>correo<br>electrónico | Enviar PDF por<br>Fax | CLONE                                                       |
|            | Guardar el<br>documento como | 💽<br>Vista Previa                       | ot<br>Abrir PDF       | Create your customized version<br>containing your own logo. |
|            | 🗞<br>Abrir en Creator        | E<br>Imprimir                           | Imprimir en la nube   | www.pdf24.org                                               |
|            | Com                          | primir Identifi                         | T.<br>car texto       | ·                                                           |
|            | cerca de 👋 Buscar acti       | ualizaciónes » Or                       | ciones » Guardar I    | Perfiles                                                    |

Pulsar en "Guardar PDF".

Nos pedirá donde queremos guardar el documento PDF (están disponibles las unidades de red) y un nombre para el mismo.

| Guardar como            |                          |                   |                     | ×            |
|-------------------------|--------------------------|-------------------|---------------------|--------------|
| - → ✓ ↑ 📜 T:\COMPARTIDO |                          | ٽ ×               |                     |              |
| ganizar 👻 Nueva carp    | peta                     |                   |                     | ∎ <b>• ?</b> |
| Escritorio ^            | Nombre                   | Fecha de modifica | Тіро                | Tamaño ^ 🕇   |
| 📧 Imágenes              | 08-05-2017               | 26/03/2020 10:18  | Carpeta de archivos | e            |
| 👌 Música                | 14-06-2017               | 07/06/2019 8:42   | Carpeta de archivos |              |
| Objetos 3D              | 20-04-2017               | 07/06/2019 8:44   | Carpeta de archivos |              |
| Vídeos                  | 2019 CURSO PROC TRIB     | 08/07/2019 11:03  | Carpeta de archivos |              |
| 🤳 OS (C:)               | AA REGISTRORM            | 25/03/2020 11:00  | Carpeta de archivos |              |
| 🧼 DESA (D:)             | 📕 AAA MODELO 511         | 11/03/2020 10:12  | Carpeta de archivos |              |
| 🙀 dgpit\$ (\\scrpfs-    | 📕 AAA MODELO 511 SUBIDOS | 11/03/2020 10:12  | Carpeta de archivos |              |
| w dapit\$ (\\scrpfs-    | AAA MODELO 800           | 03/12/2019 14:26  | Carpeta de archivos |              |
| haci atrm\$ (\\sci      | AAA MODELO 800 SUBIDOS   | 03/12/2019 14:26  | Carpeta de archivos | ~            |
| × ·                     | <                        |                   |                     | >            |
| Nombre: Sin títu        | llo.pdf                  |                   |                     | ~            |
| Tipo: PDF File          | es (*.pdf)               |                   |                     | ~            |
|                         |                          |                   |                     |              |
| )cultar carpetas        |                          |                   | Guardar             | Cancelar     |
|                         | LEIVI JEVVNIVAU          |                   |                     |              |
| Fondo                   |                          |                   |                     |              |

Con esto ya tenemos nuestro listado en PDF.

## Nota IMPORTANTE:

Hay gente que tiene **instaladas impresoras PDF en sus ordenadores**, estas impresoras se conectan dentro de la sesión de Teletrabajo y aparecen disponibles con la etiqueta de "(*redireccionado*)" pero si se seleccionan el documento PDF se guarda a su escritorio local, NO en su sesión de teletrabajo. No pudiendo guardarlo por ejemplo en la T.

Por tanto, se recomienda usar la impresora PDF instalada en Teletrabajo, llamada **PDF24**.